#### DLA OSÓB KORZYSTAJĄCYCH W BIBLIOTECE

(na komputerach bibliotecznych lub własnych urządzeniach mobilnych typu laptopy, tablety, smartfony, połączonych z biblioteczną siecią Wi-Fi)

1. Uruchom przeglądarkę internetową i wpisz adres: www.libra.ibuk.pl

2. Automatycznie pokaże się zasób Śląskich Bibliotek Publicznych

Teraz możesz wybierać spośród ponad 2000 e-publikacji i czytać do woli!

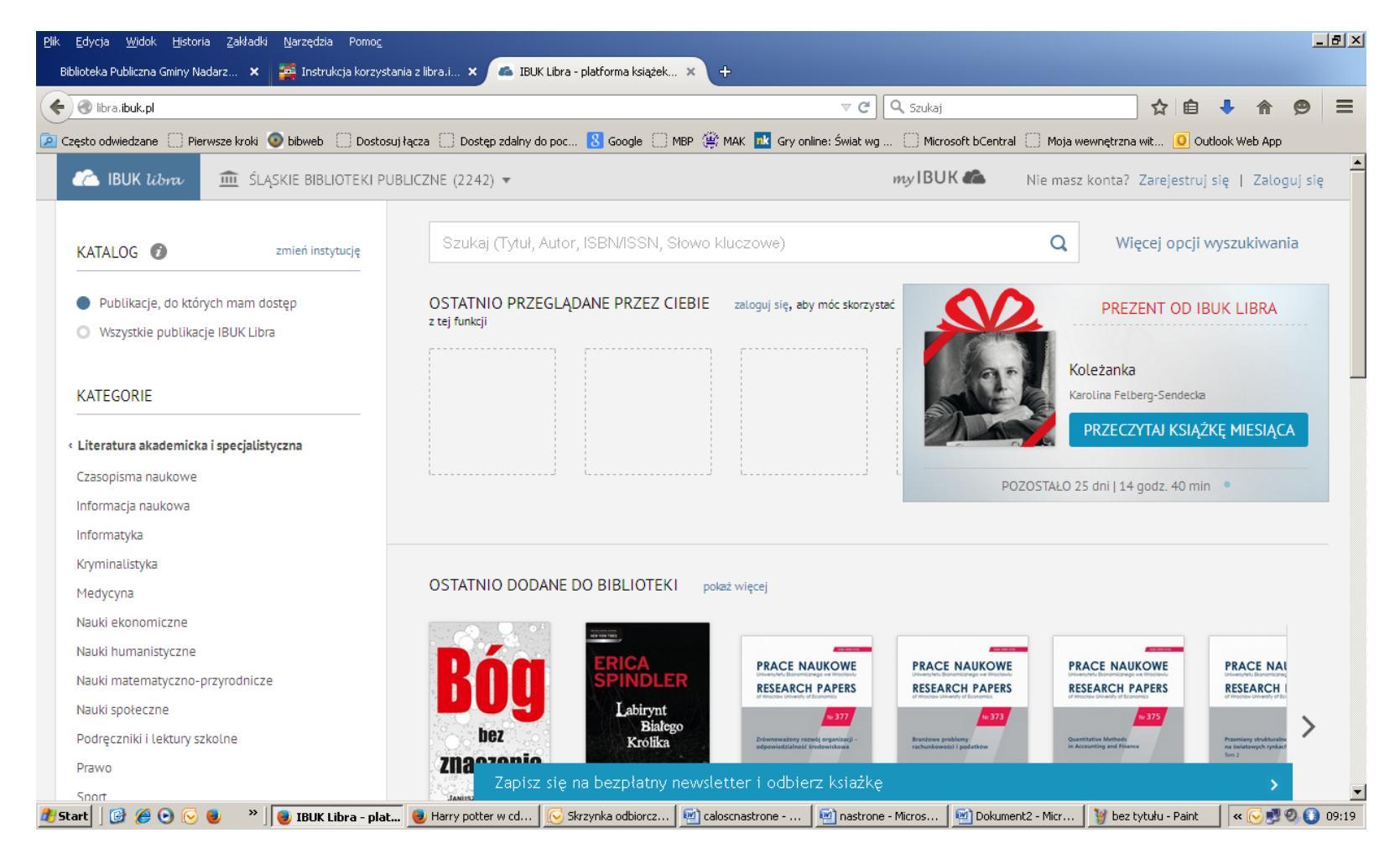

### DLA OSÓB KORZYSTAJĄCYCH POZA BIBLIOTEKĄ

Uruchom przeglądarkę internetową i wpisz adres: www.libra.ibuk.pl

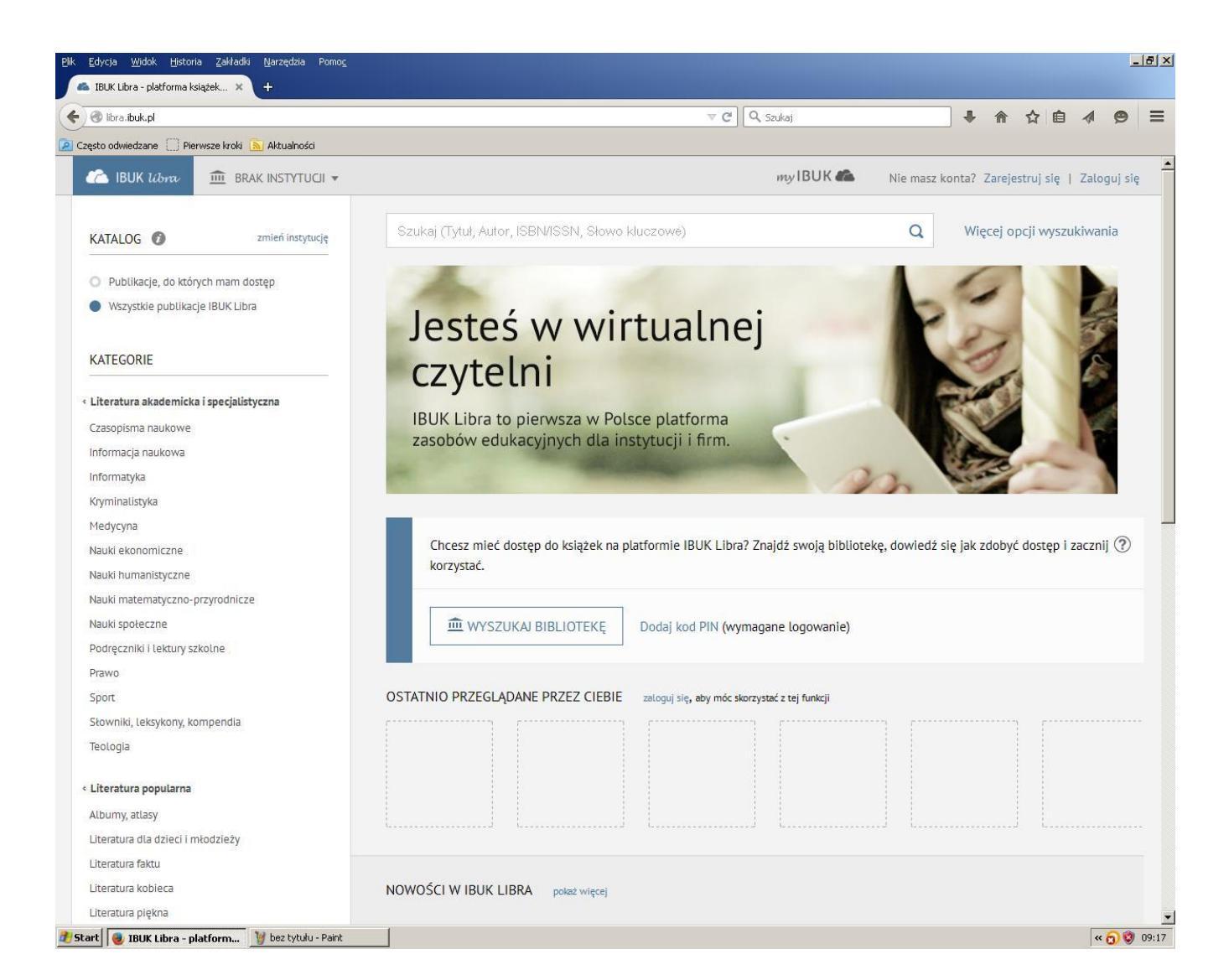

Jeśli korzystasz z libra.ibuk.pl po raz pierwszy – załóż konto Mylbuk, należy się zarejestrować (prawy, górny róg) i założyć osobiste konto Mylbuk.

Wystarczy wpisać swój adres e-mailowy, wymyślić hasło i kliknąć "ZAREJESTRUJ SIĘ".

Jeśli masz już konto Mylbuk, zaloguj się (górny prawy róg).

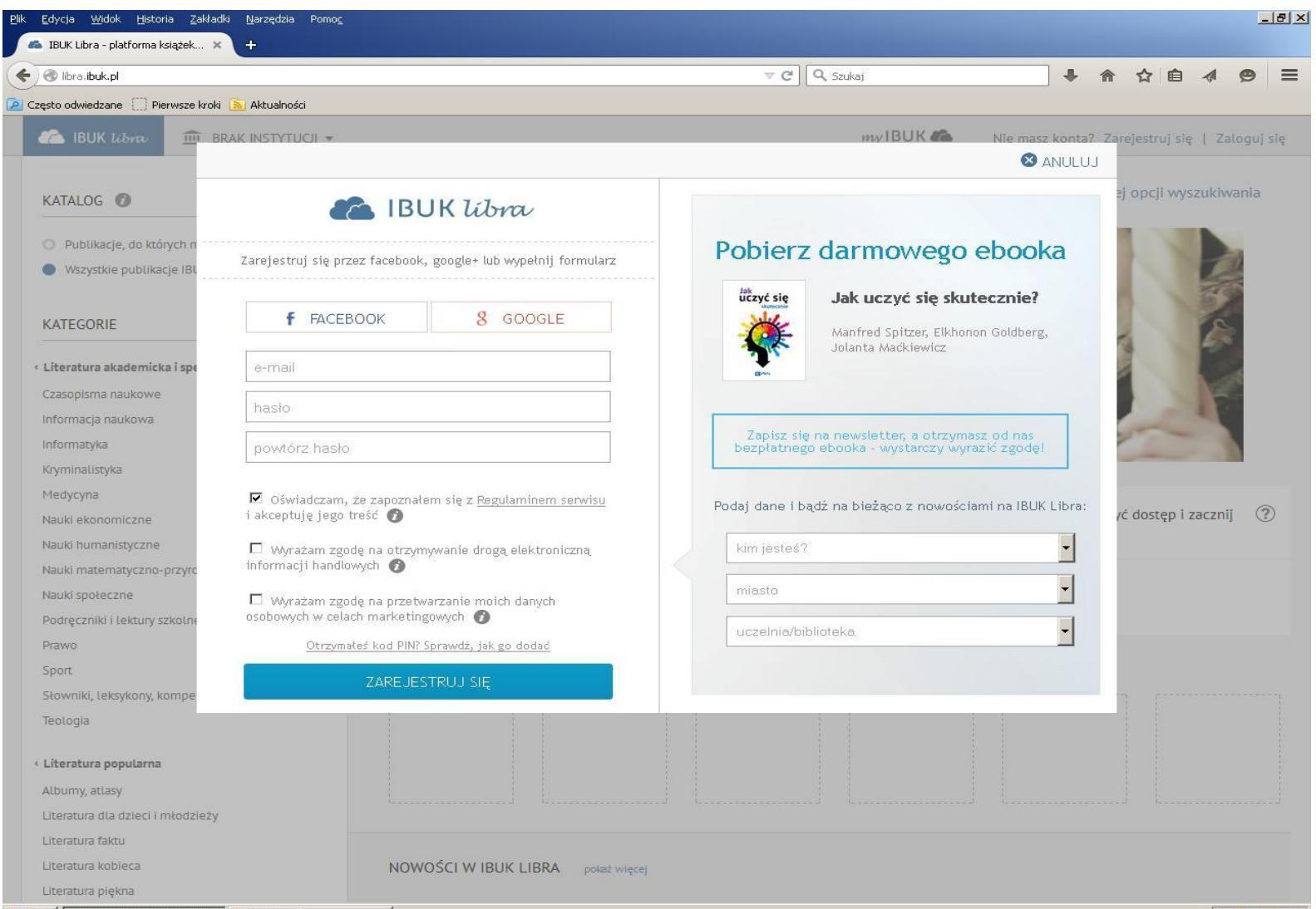

### Wybierz w górnym lewym rogu pole "BRAK Instytucji" i kliknij.

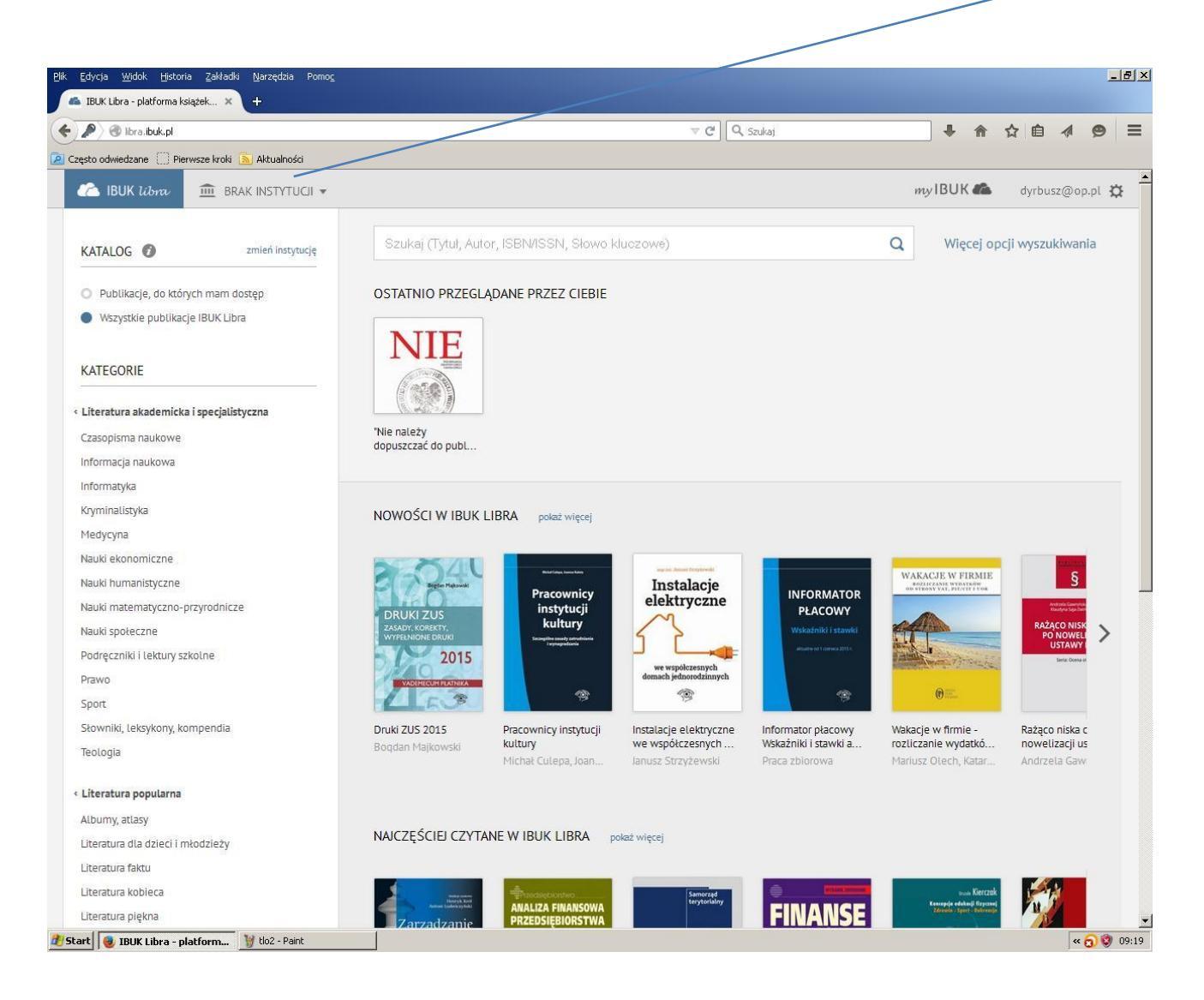

# System poprosi Cię o podanie kodu PIN, który otrzymałaś/łeś w bibliotece.

| 🐔 IBUK Libra - platforma książek 🗙 🕂       |                                       |                                               |                                        |                                                                                                    |                                                                         |                                            |      |
|--------------------------------------------|---------------------------------------|-----------------------------------------------|----------------------------------------|----------------------------------------------------------------------------------------------------|-------------------------------------------------------------------------|--------------------------------------------|------|
| 🖡 🔎 🎯 libra.ibuk.pl                        |                                       | ⊽ ¢ Q                                         | Szukaj                                 | + 🏦                                                                                                    | 合自 🛷                                                                    | <b>9</b> :                                 |      |
| Często odwiedzane 🦳 Pierwsze kroki 🔝 Aktua | lności                                | /                                             |                                        |                                                                                                    |                                                                         |                                            |      |
| 🗥 IBUK libra 🏛 BRAK INST                   |                                       |                                               |                                        |                                                                                                    | my IBUK 🦚                                                               | dyrbusz@op.j                               | pl 🛱 |
| KATALOG                                    | Brak instytucji                       | , Słowo k                                     | luczowe)                               |                                                                                                    | Q Więcej op                                                             | cji wyszukiwania                           | a    |
| <ul> <li>Publikacje, do kt</li> </ul>      | Nie jestes poorączony z zadym zasobem |                                               | CIEBIE                                 |                                                                                                    |                                                                         |                                            |      |
| Wszystkie publik                           |                                       |                                               |                                        |                                                                                                    |                                                                         |                                            |      |
| KATEGORIE                                  |                                       |                                               |                                        |                                                                                                    |                                                                         |                                            |      |
| < Literatura akademicka i specjalistyczna  |                                       |                                               |                                        |                                                                                                    |                                                                         |                                            |      |
| Czasopisma naukowe                         | "Nie należy<br>dopuszczać do publ     |                                               |                                        |                                                                                                    |                                                                         |                                            |      |
| Informacja naukowa                         |                                       |                                               |                                        |                                                                                                    |                                                                         |                                            |      |
| Informatyka                                |                                       |                                               |                                        |                                                                                                    |                                                                         |                                            |      |
| Kryminalistyka                             | NOWOŚCI W IBUK LI                     | 3RA pokaż więcej                              |                                        |                                                                                                    |                                                                         |                                            |      |
| Medycyna                                   |                                       |                                               |                                        |                                                                                                    |                                                                         |                                            |      |
| Nauki ekonomiczne                          |                                       |                                               | and the local designation              |                                                                                                    | _                                                                       |                                            |      |
| Nauki humanistyczne                        | Biggin Hekewski                       | Pracownicy                                    | Instalacje                             |                                                                                                    | WAKACJE W FIRMIE<br>ROZLICZANIE WYDATRÓW<br>OB STRONY VAL. PIL/CITJ UOR | S                                          |      |
| Nauki matematyczno-przyrodnicze            |                                       | instytucji                                    | elektryczne                            | PŁACOWY                                                                                                    |                                                                         | Andronia Gawronick,<br>Klaudyna Soja Zwitt |      |
| Nauki społeczne                            | ZASADY, KOREKTY,<br>WYPELNIONE DRUKI  | kultury<br>Scraughter searchy subvalences     | 5                                      | Wskaźniki i stawki                                                                                                    | CALL .                                                                  | RAŻĄCO NISK<br>PO NOWELI                   | >    |
| Podręczniki i lektury szkolne              | 2015                                  | regregation                                   |                                        | animative of 1 converse 2013 v.                                                                                                    | Alter Anna Anna                                                         | Seria: Ocena at                            |      |
| Prawo                                      | VADEMECUM PLATNIKA                    |                                               | domach jednorodzinnych                 |                                                                                                    | Contraction of the second                                               |                                            |      |
| Sport                                      | LE3                                   | *                                             | 1                                      | 1                                                                                                    | (C) intil                                                               |                                            |      |
| Słowniki, leksykony, kompendia             | Druki ZUS 2015                        | Pracownicy instytucji                         | Instalacje elektryczne                 | Informator płacowy                                                                                                    | Wakacje w firmie -                                                      | Rażąco niska c                             |      |
| Teologia                                   | Boqdan Majkowski                      | kultury<br>Michał Culepa, Joan                | we współczesnych<br>Janusz Strzyżewski | Wskaźniki i stawki a<br>Praca zbiorowa                                                                                                    | rozliczanie wydatkó<br>Mariusz Olech, Katar                             | nowelizacji us<br>Andrzela Gaw             |      |
| < Literatura popularna                     |                                       |                                               |                                        |                                                                                                    |                                                                         |                                            |      |
| Albumy, atlasy                             |                                       |                                               |                                        |                                                                                                    |                                                                         |                                            |      |
| Literatura dla dzieci i młodzieży          | NAJCZĘŚCIEJ CZYTAN                    | NAJCZĘŚCIEJ CZYTANE W IBUK LIBRA pokaż więcej |                                        |                                                                                                    |                                                                         |                                            |      |
| Literatura faktu                           |                                       |                                               |                                        |                                                                                                    |                                                                         |                                            |      |
| Literatura kobieca                         |                                       |                                               | Semorael                               | and an and a second second sec | www.Kierczak                                                            | 124                                        |      |
| Literatura piekna                          | Annue Laborary and                    | ANALIZA FINANSOWA                             | terytorialny                           | FINANSE                                                                                                    | Konsepcje odukacji fizycznej<br>Zdrawie - sport - Bakroneje             | H                                          |      |
|                                            | Zarządzanie                           | PRZEDSIĘBIORSTWA                              |                                        |                                                                                                    |                                                                         |                                            | -    |

## Tutaj wpisuje się kod PIN

| 📎 🎯 libra.ibuk.pl                                    | v C Q Szukaj 🕴 1                                                                                                    |      |        |                                          | ø                    |
|------------------------------------------------------|----------------------------------------------------------------------------------------------------|------|--------|------------------------------------------|----------------------|
| o odwiedzane [] Pierwsze ki                          | oki 🔊 Aktualności                                                                                                    |      |        |                                          |                      |
| BUK libra 🏛                                          | DODAJ KOD PIN VUKRYJ                                                                                                    | 12   |        | dyrbusz@                                 | Dop.pl               |
| ATALOG 👩                                             | Jeśli chcesz korzytać z IBUK Libra w domu i otrzymałeś kod PIN, powiąż go ze swoim osobistym kontem myIBUK. Jak to zrobić dowiesz się | ej o | pcji v | vyszukiv                                 | /ania                |
| Publikacje, do których n<br>Wszystkie publikacje IBL | w zakładce POMOC I FAQ.  KOD PIN                                                                                                    | l    |        |                                          |                      |
| ATEGORIE                                             |                                                                                                    |      |        |                                          |                      |
| teratura akademicka i spe                            | 1                                                                                                    |      |        |                                          |                      |
| asopisma naukowe<br>ormacja naukowa                  | + DODAJ                                                                                                    |      |        |                                          |                      |
| ormatyka<br>yminalistyka                             |                                                                                                    | I    |        |                                          |                      |
| edycyna<br>uki ekonomiczne                           |                                                                                                    |      |        | Red and and                              |                      |
| uki humanistyczne<br>uki matematyczno-przyrc         |                                                                                                    | E    |        | Andresia Gaurente<br>Riscolores Sign Del | ha bir ce<br>Polanta |
| uki społeczne<br>dreczniki i lektury szkolne         |                                                                                                    |      |        | RAŻĄCO NISI<br>PO NOWEL<br>USTAWY        | KA CI<br>IZAC<br>PZP |
| awo                                                  |                                                                                                    | 1    |        | Seria: Dome                              | ofer:                |
| ort<br>owniki, leksykony, kompe                      |                                                                                                    | 1    | Raž    | tąco niska<br>welizacii u                | cen.                 |
| ologia                                               |                                                                                                    | -    | And    | irzela Gaw                               |                      |
| t <b>eratura popularna</b><br>pumy, atlasy           |                                                                                                    |      |        |                                          |                      |
| eratura dla dzieci i młodz                           |                                                                                                    |      |        |                                          |                      |
| eratura faktu                                        |                                                                                                    |      |        |                                          |                      |
| eratura kobieca                                      |                                                                                                    | ok   | F      | Sec.                                     |                      |

### Wpisz go, a uzyskasz dostęp do zasobu wykupionego przez Śląskie Biblioteki Publiczne.

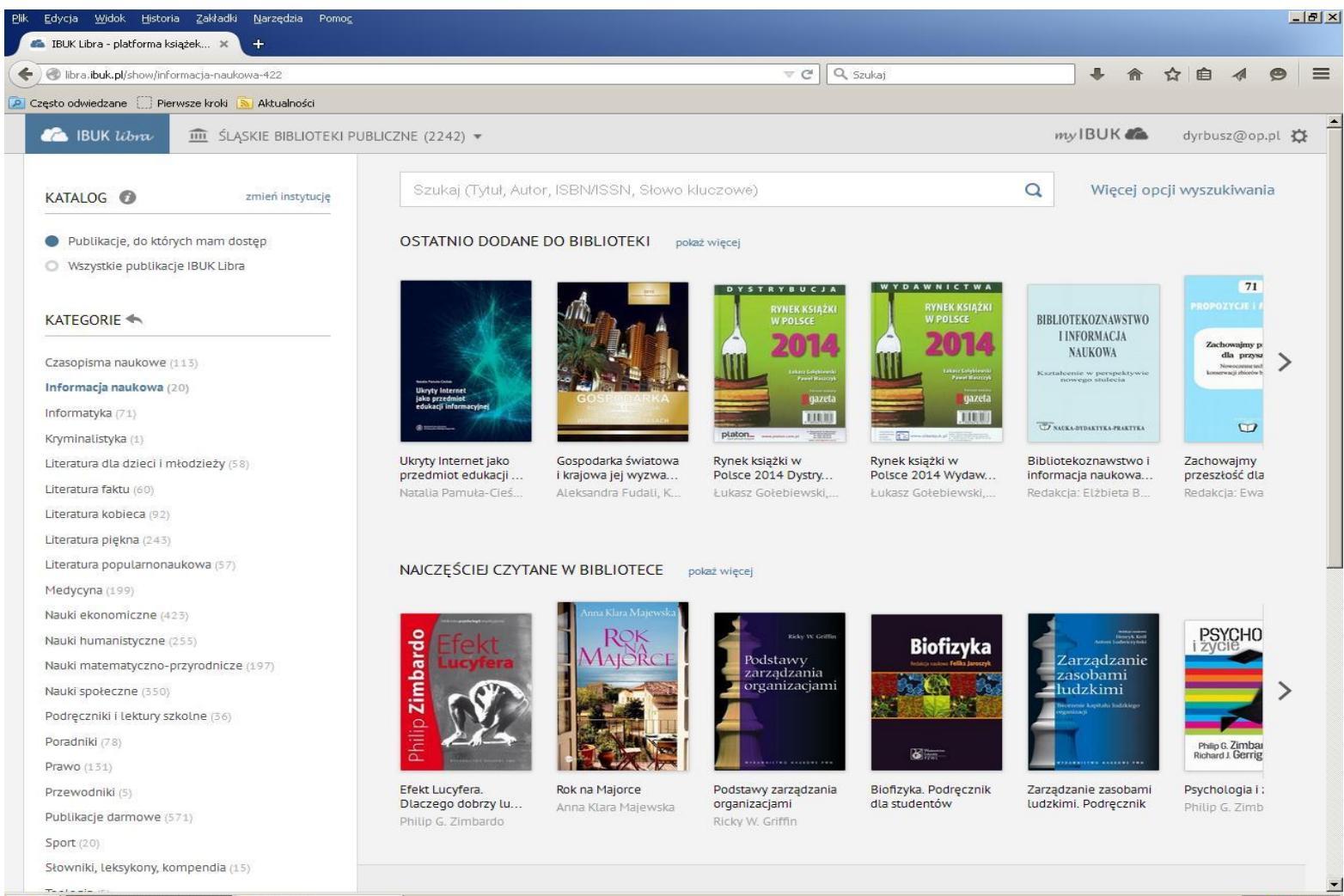